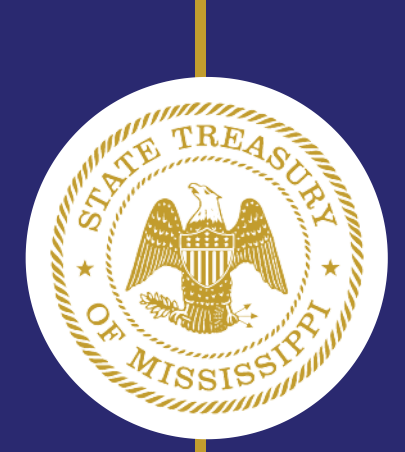

OFFICE OF THE MISSISSIPPI STATE TREASURY

UNCLAIMED PROPERTY DIVISION

HOLDER MODULE USER MANUAL

# **Table of Contents**

|    | Important Information                      | 3   |
|----|--------------------------------------------|-----|
|    | Helpful Tips                               | .4  |
| 1. | Account Creation and Logging in            | .5  |
| 2. | Account Profile – Editing and Adding Users | .6  |
| 3. | Creating NAUPA Files                       | .7  |
| 4. | Uploading NAUPA Files                      | .8  |
|    | 4a. File Errors                            | .9  |
|    | 4b. Submitting Your File                   | .10 |
| 5. | Important Information About Payments       | 11  |
| 6. | Payments1                                  | 12  |
| 7. | Negative Reports                           | 14  |

#### **Important Information regarding Unclaimed Property**

Payment by ACH Debit, ACH Credit, Wire Transfer or Check is mandatory. A holder who willfully refuses to pay or deliver abandoned property to the Treasurer as required under the provisions of Section 89-12-47, Miss. Code Annotated, shall, upon conviction thereof, be punished by a fine of not less than five dollars (\$5.00), not more than one hundred dollars (\$100.00), or imprisonment for not more than six (6) months, or both, in the discretion of the court.

In addition to any damages, penalties, or fines for which a holder may be liable under any other provision of law, any holder who fails to report, pay or deliver abandoned property within the time prescribed by the provisions of the law shall pay the Treasurer interest at the rate of one percent (1%) per month on such property or the value thereof from the date such property should have been paid or delivered, but in no event prior to July 1, 1982; except that if the failure to report, pay or deliver is the result of mistake or other good cause shown, the Treasurer may reduce the rate of interest or waive the interest payable thereon. Helpful Tips

The Online Holder Reporting Module is not interactive. It does not inform holders that your report has been received in our office nor provide the status or proof of payment. If you upload the report and payment through the portal, we may be able to provide you an answer in real-time.

The portal provides a record of each report that has been filed under the user's profile. If you need proof of your filing history as of 2021, you need only log in and click on the Reports tab at the top of the screen. However, once it has been uploaded, it cannot be deleted from your profile; it is permanent. You may send an email explaining the reason a report needs to be deleted and the report may be deleted on our end, or we will provide an explanation as to why it cannot be deleted.

**Duplicate Payments**. This office receives numerous duplicate payments. If you are unsure whether your payment has been received, please contact our office before resubmitting an additional payment. It is time-consuming and costly to your business and the state to reconcile these errors.

**ACH DEBIT Payment is <u>preferred</u>**: ACH Debit is not currently mandatory but it is the Treasurer's preferred method of payment. ACH Debit is the most reliable method of payment to make sure your report is credited with your payment.

The ACH debit block can take several days to become active. Contact your bank at least one week before the payment due date to request ACH debit authorization for the State Treasurer's Office by providing our ACH Company ID Number: **1646000837** 

# **1. Account Creation and Logging In**

Online report filina is mandatory. lf you are unable to file online, please have your financial officer prepare a formal request outlining your reasons for being unable to report online. Your letter requesting an exception to online reporting should be signed by your chief financial officer and notarized. If approved, you will be allowed to report via some other means for the current reporting period only.

Navigate to: <u>Holder Reporting Portal.</u> If you do not already have an online account, select "Register" to create your account.

If someone in your organization is registered as the "Primary", you are required to be registered under that individual's login. DO NOT create a new registration for each individual! Doing so will prevent your reports from being accessed by management in your organization. See section 2 for instructions.

| Enter the information in the boxes and select Register.                                                                                                    | Enail address*                                                                                                    | 1 (og n 🗏 Repaire |
|----------------------------------------------------------------------------------------------------|----------------------------------------------------------------------------------------------------|-------------------|
| An automated email will be sent to verify the account.                                                                                                    | Confirm Enail address* Confirm Enail Password* Password* Password* Confirm Enail Confirm Enail Confirm Enail address and 24 characters and contain at least one special character (4.0, 8. / %, # ), presented to the set least one diptr (20-9) and at least one special (%, "2), Password Confirm password* Texame                                                      |                   |
| <b>Tip</b> : Check your "spam" or "junk"<br>folders if you don't see it right<br>away. If you fail to receive the<br>email; contact<br>UPReporting@treasury.ms.gov | First name     Last name       First name     Last name       Mobile Phone* (Nobility/SIS Capable) We will use this to send SIS verification code if you cannot receive emails from us.       Phone       Company     Job title       Company     Job title       Context type*       Context defees*       Streat       Chy*     State*       Zip*       Chy     Alabama |                   |
|                                                                                                    | Reports a                                                                                                    |                   |

There can only be one "valid" primary user. If you are the valid primary, you can edit information and add secondary users as needed. The valid primary is the individual who registered first.

*Tip*: If the Primary User is no longer available, contact Unclaimed Property Department so that his/ her profile can be converted to a secondary user.

| If you already have an                    |        | Account Log in                 |
|-------------------------------------------|--------|--------------------------------|
|                                           |        | Email                          |
| "Log in" to continue.                     |        | Email                          |
| Enter the email address and password then | Log in | Password Password Remember me? |
| select "Log in".                          |        | Log in » Register New Account  |
|                                           |        | Forget your password?          |

# 2. Account Profile – Editing and Adding Users

To edit your account information, click on your account email address found in the upper right-hand corner of each webpage. Edit as needed, then select "Save".

|        | Your Users - Reports -                                                             |                                                   | 1 jessia lestengtra                                          | sasury.ms.gov |
|--------|------------------------------------------------------------------------------------|---------------------------------------------------|--------------------------------------------------------------|---------------|
|        |                                                                                    |                                                   |                                                              |               |
|        |                                                                                    |                                                   |                                                              |               |
| Edit v | our profile                                                                        |                                                   |                                                              |               |
| Edit y | our profile                                                                        |                                                   |                                                              |               |
| Edit y | our profile<br>First name*                                                         | Lest name*                                        | Phone*                                                       |               |
| Edit y | our profile First name* First name                                                 | Last name*                                        | Phone Phone                                                  |               |
| Edit y | our profile First name* First name Company*                                        | Last name*<br>Last name<br>Job title              | Phone* Phone Contact type*                                   |               |
| Edit y | First name*<br>First name<br>Company*<br>Company                                   | Last name*<br>Last name<br>Job title<br>Job title | Phone* Phone Contact type* Reporting contact                 |               |
| Edit y | First name*<br>First name<br>First name<br>Company*<br>Company<br>Street address*  | Last name*<br>Last name<br>Job tite<br>Job tite   | Phone* Phone Contact type* Reporting contact                 | v             |
| Edit y | First name*<br>First name<br>First name<br>Company*<br>Company*<br>Street address* | Last name*<br>Last name<br>Job title<br>Job title | Phone*<br>Phone<br>Contact type*<br>Reporting contact        |               |
| Edit y | First name* First name First name Company* Company Street address* City* City*     | Last name*<br>Last name<br>Job title<br>Job title | Phone<br>Phone<br>Contact type*<br>Reporting contact<br>Zip* | <b>v</b>      |

#### 2a. Adding Secondary Users

Add a secondary user by selecting "Your Users" then "Add a new user to your account". Or you can add a secondary user by selecting "View your users" then "Add a New user". Add the information in the "Register New Sub Account" window.

| Your Users - Reports-                           | Register New Sub Account  | within your reporting entity |
|-------------------------------------------------|---------------------------|------------------------------|
| Add new user to your account<br>View your users | Email address*            | Last name*                   |
|                                                 | First name Add New User » | Last name                    |

An automated email will be sent to the new user's email address in order to verify the account. *Tip: Check your "spam" or "junk" folders if you don't see it right away.* 

# 3. Creating NAUPA Files

## All reports must be submitted in NAUPA format.

**HRS Pro** is software specifically designed to create NAUPA II standard formatted reports. This free software is limited to 200 properties per state report. If reporting more than 200 properties, the HRS Pro Enterprise Edition must be purchased. Enterprise Edition provides user support and multi-user capability for an annual fee. There is no user support for the free edition. Both versions are endorsed by the National Association of Unclaimed Property Administrators. For more information, go to https://www.wagers.net/hrs/.

# Please refer to the Mississippi Holder Reporting Website for detailed information on Mississippi's reporting requirements.

https://treasury.ms.gov/for-businesses/unclaimed-property-reporting/

#### Files with multiple NAUPA reports.

Note: Mississippi requires a separate report to be submitted for each individual company (FEIN/TIN) and does not allow for the consolidation of businesses with multiple TINs/FEINs to be submitted in a single report unless there are extenuating circumstances. Individual reports must be submitted for each business that has been assigned an individual FEIN/TIN. Holders that believe they have a valid reason for submitting a consolidated report must submit a Consolidated Reporting Request via formal letter (signed by chief financial officer and notarized). Be advised that "ease of filing" and "convenience" are not acceptable reasons. Report filing history with Mississippi will be evaluated. If approved, reports and ACH debit payments for consolidated reporting must be sent through the online portal only. Requests for filing exceptions will not be approved.

# 4. Uploading NAUPA Files

After setting up ACH debit with your financial institution, creating or logging into your account, and creating NAUPA file(s); you are now ready to upload the file(s) to the portal. Select "Reports" then "Create Report". Or select "Reports" then "View Your Reports" then "Create new report".

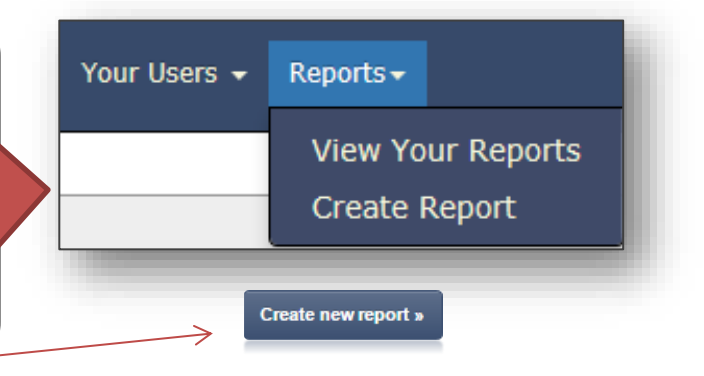

Click the "Select File" button, browse to find the file, then, select "Upload". A progress bar will then appear. If the file upload is successful, a Property List will replace the progress bar. You can then either select "Submit Report to State" or "Continue to file details" to review a summary of the file. *Tip: Files may be deleted from the "Continue to file details" screen. Once a report is successfully submitted; however, you cannot delete it and must instead contact Mississippi Unclaimed Property staff for resolution.* 

| Uplo                   | ad Naupa File                                                                                                    |
|------------------------|----------------------------------------------------------------------------------------------------|
| Selec                  | t your Naupa file from your computer (.hde encrypted or plain                                                     |
| NOTE<br>Intern<br>Sele | E: You must be using a supported browser<br>net Explorer 10+, Google Chrome, Safari, Mozilla Firefox)<br>ect File |
| File                   | e Name:                                                                                                    |
| Siz                    | e: Upload                                                                                                    |

Download Errors

## 4a. File Errors

If you receive a message stating your file has errors, select "Download Errors" for details. All errors must be corrected before the file can be uploaded.

Your file has errors and has been rejected. Please select the button "Download Errors" to obtain a report of your errors. Once you have corrected your report please resubmit.

If your file contains multiple reports, you can extract the report with errors and submit the reports that are error free. However, you must correct the errors in the bad report if you wish to submit the file altogether, or correct the errors in the bad report and submit it separately after the errors are corrected.

#### **Error Report Example:**

Summary

Your file has 2 total errors.

line #:8 The relationship code AO was found but is inactive for the following owner: JANE SMITH

line #:7 The relationship code AO was found but is inactive for the following property: Owner: JOHN BROWN

To assist you with correcting your file, a copy of the accepted codes can be obtained from our website:

https://treasury.ms.gov/wp-content/uploads/2020/06/Relationship-Codes.pdf https://treasury.ms.gov/wp-content/uploads/2020/06/Property-Types.pdf

### 4b. Submitting Your File

Once you are ready to submit, select "Submit to State", select your Holder Type from the drop down, select "Save and proceed to report submission". Review the information displayed then select the "Verification and Affidavit" check box if you agree.

Select either "No, this is NOT a consolidated report" or "Yes, this is a consolidated report".

**Note:** Mississippi requires a separate report be submitted for each individual company and does not allow for the consolidation of multiple FEINs and related property into a single report. Any exceptions to this rule are required to be approved in advance, in writing, by the Mississippi Unclaimed Property Division (see page 5 for further information).

Select "Submit Report to State" and a progress bar will appear. If the file upload was successful, a "Successful" message will appear.

Successful!

**Important:** To obtain a history of your reporting, click on the View Your Reports tab. NOTE: If you are a manager who needs to view staff filing history, you will be unable to do so if your staff is not registered under your Primary login.

**Tip:** If your file contains stocks, a message will appear on the Verification and Affidavit screen. Enter the date the stock was delivered to our custodian. If the stock has not yet been delivered, please do so prior to submitting your report. Questions on stocks, mutual funds, securities; please refer ( https://treasury.ms.gov/for-businesses/unclaimed-property-reporting/ )

> Stocks were found, please enter the date the stock was delivered to our custodian. Email a copy of the transfer approval received from our custodian. (eg: MM/DD/YYYY)

Tip: If a file fails to upload, an error message will appear. When this happens, select "Download Errors" in order to see the mistakes in the file chosen. The web application system either accepts the entire file if it clean of error(s), or if there is an error, the entire file will be rejected. (See 4a, page 9)

## **5. IMPORTANT INFORMATION ABOUT PAYMENTS**

Payment by ACH Debit is preferred. Prior to initiating payment you must perform the action below or your payment could reject.

Payment rejection will result in the imposition of penalty and/or if resubmitted payment is late. interest You must financial institution if receive you contact your notification of a rejected payment.

The ACH debit block can take several days to become active. Contact your bank <u>at least</u> one week before the payment due date to request ACH debit authorization for the State Treasurer's Office by providing our ACH Company ID Number:

## **1646000837.**

ACH Debit is not currently mandatory but it is the Treasurer's preferred method of payment. ACH Debit is the most reliable method of payment to make sure your report is credited with your payment.

If utilizing ACH Credit or Wire Transfers, please send an e-mail to UPReporting@treasury.ms.gov. In the body of your e-mail include your company name, the amount of your payment and the day you submitted payment. If you are paying for more than one report, please include an itemized list showing how you would like your payment applied to each.

**NOTE**: Typically, business bank accounts have an ACH debit blocker that prevents ACH debits to the account. Providing your bank with the Treasurer's Office ACH Company ID Number will only allow debits from this specific ACH Company ID Number.

# 6. Payments If you have not already done so, contact your bank now and request to allow ACH debit authorization from the State Treasurer's Office ACH Company ID Number: 1646000837 Failure to do so will cause your payment to reject which may result in the imposition of penalties and interest.

IMPORTANT: "Amount Remitted" does not mean your payment has been sent through the portal and received in our office when an amount is listed. Unless you have completed the instructions below, your payment has not been received and you may be assessed penalties and interest for submitting a report out of compliance.

| Report D        | etails      |                 |                 |                   |                   |                  |
|-----------------|-------------|-----------------|-----------------|-------------------|-------------------|------------------|
| Summary         |             |                 |                 |                   |                   |                  |
| # of properties | # of shares | Amount reported | Amount remitted | Amount advertised | Additional amount | Software/version |
| 25              | 0.0000      | \$89.73         | \$89.73         | \$89.73           | \$0.00            | UPCS 6.1.7       |
|                 |             |                 |                 |                   |                   |                  |

Select "Make Payment" to initiate your ACH Debit payment and finish the report submittal process.

The Total Amount Due will be populated with the payment due on the NAUPA file submitted. The remaining the boxes require following: Payor Name, Bank Routing Number and Bank Account Number. Select the Account Type from the drop down. Confirm the release of funds to the state by select checking the box then "Submit Payment Information."

### Make Payment

| Make | а | Payment |  |
|------|---|---------|--|

Payment for submitted file NaupaEncrypted Advanced Disposal Services Inc MS 2019-10-31.txt20191031102905.hde

| Total Amount Due*                                    |                            |   |
|------------------------------------------------------|----------------------------|---|
| \$ 352.13                                            |                            |   |
| 'ayor Name*                                          |                            |   |
|                                                      |                            |   |
| Jank Routing Number*                                 |                            |   |
|                                                      |                            |   |
| Bank Account Number*                                 |                            |   |
|                                                      |                            |   |
| onfirm Account Number*                               |                            |   |
|                                                      |                            |   |
| account Type*                                        |                            |   |
| Checking                                             |                            | ~ |
| Warning: Payment cannot be made from a foreign bank. |                            |   |
| Confirm release of funds to Mississippi?             |                            |   |
| Back                                                 | Submit Payment Information |   |
|                                                      |                            |   |
|                                                      |                            |   |

#### How to locate the DLN (Document Locator Number)

To find the DLN, click the 'Complete' tab. The DLN appears highlighted in blue and begins with a 'W'.

| Your Re   | ports All Positive      | Negative    |          | Search |
|-----------|-------------------------|-------------|----------|--------|
| Created   | File Uploaded           | Holder Name | Status   |        |
| 5/28/2020 | 00b1d36b-9441-46d6-8672 |             | Complete |        |
|           |                         |             |          |        |

**Report Details** 

Document Locator/Reference #: W42076W

| # of properties | # of shares | Amount reported | Amount remitted | Amount advertised | Additional amount | Software/version     |
|-----------------|-------------|-----------------|-----------------|-------------------|-------------------|----------------------|
| 49              | 0.0000      | \$1,878.71      | \$1,878.71      | \$1,878.71        | \$0.00            | Microsoft Excel 2013 |
|                 |             |                 |                 |                   |                   |                      |
| Holder Informat | ion         |                 |                 |                   |                   |                      |
| Holder name:    |             |                 |                 |                   |                   |                      |
| Tax ID:         |             |                 |                 |                   |                   |                      |
|                 |             | 0               | 5/11/2001       |                   |                   |                      |

#### ACH Credit , Wire Transfers, and Check Payments

If paying by **ACH Credit** or **Wire Transfer** please e-mail payment notification to UPReporting@treasury.ms.gov . Include your company name, amount, and date payment was submitted. If paying for more than one report, please include an itemized list of your reports, including all company names and how your payment should be split among them.

If paying by paper Check, please make payable to Mississippi State Treasury-Unclaimed Property Division and mail along with the payment voucher available to print after your report upload.

# 7. Negative Reports

Mississippi does not require negative reporting. If you do not have any property to report, you need not send a report.

However, if you choose to send a negative report, it must be submitted online.

Mississippi no longer accepts paper or negative reports on disc/USB. Negative reports received by mail without prior written authorization will be discarded.

| Select "Create new repor                                                                                                    | rt"                                                                         | Cr             | eate new report »                                  |  |
|----------------------------------------------------------------------------------------------------|-----------------------------------------------------------------------------|----------------|----------------------------------------------------|--|
| Enter the<br>Reporting Year                                                                                                    | Start nega                                                                  | ative report   |                                                    |  |
| Tip: Use the state<br>fiscal year for the<br>period you are<br>reporting, not the<br>calendar year.<br>State fiscal year<br>goes from June 1<br>– July 30. | You can start a n<br>Naupa file.<br>2022<br>Assets<br>\$<br>Insurance Polic | Reporting Year | Sales  Sumber of Employees  Create Negative Report |  |
| Select "Create<br>Negative Report"                                                                                                    |                                                                             |                |                                                    |  |

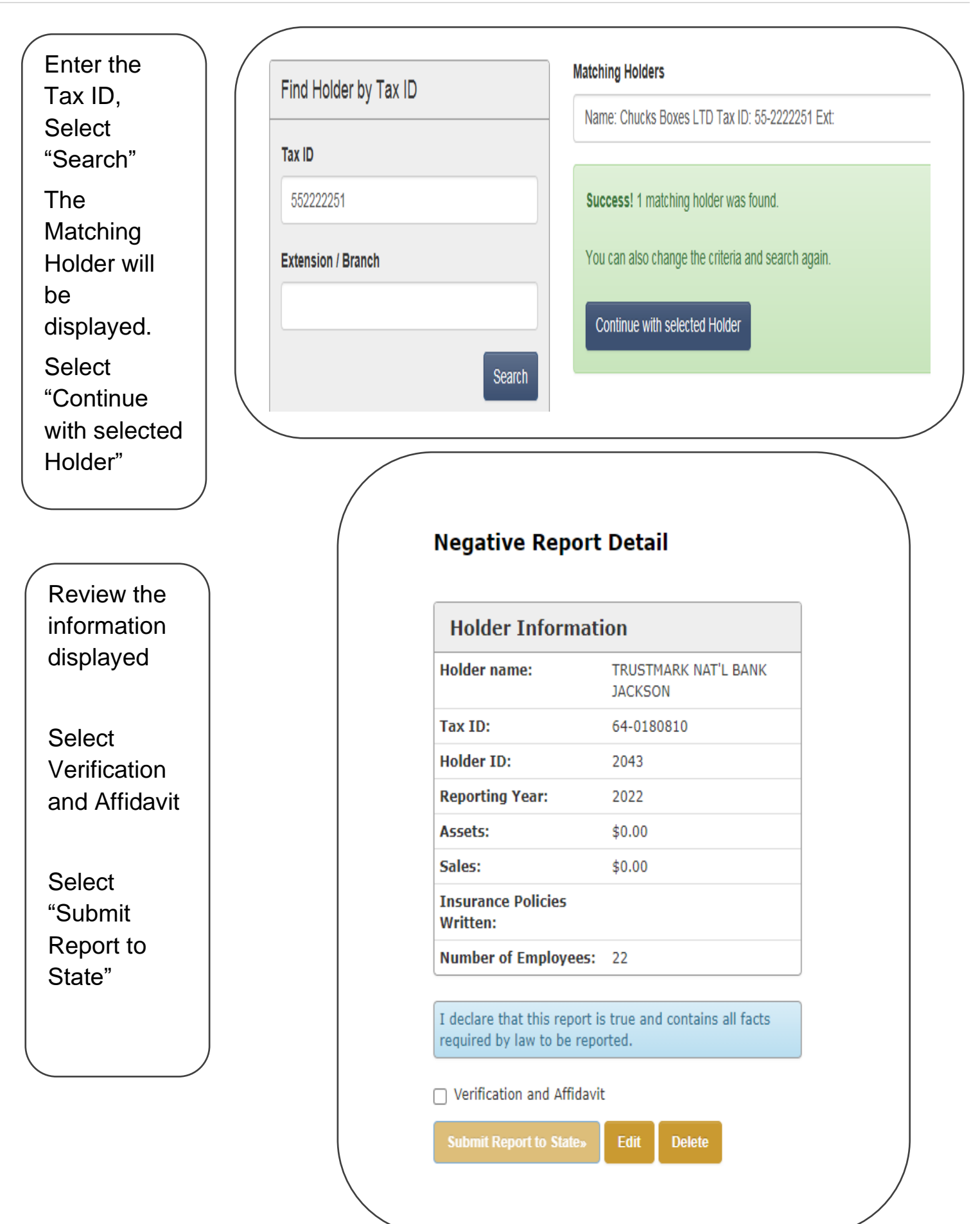

If the Tax ID entered does not match any existing Holders, you will receive a warning message.

Select "Create new Holder"

Warning! No matching holders were found. If the holder should already exist please change the criteria and search again. Otherwise, you can create a new holder. Create new Holder

Enter the information in the fields to create a new Holder.

| Create Holder   |                                     |
|-----------------|-------------------------------------|
| Name            | Tax ID 😡                            |
| Test Holder     | 530944777                           |
| Street1         | Tax ID Ext/Branch 😧 (Example: 0001) |
| 123 Test Street | Ext                                 |
| Street2         | NAICSCode Look up NAICS code        |
| Street 2        | 22                                  |
| Street3         | Incorporated Date                   |
| Street 3        | 04/05/2018                          |
| City            | Holder Type                         |
| Test City       | FINANCIAL SERVICES                  |
| State           |                                     |
| Nevada          | ¥                                   |
| Zip             |                                     |
| 89101           |                                     |

A Negative Report will be created. Review the information displayed. Check the Verification and Affidavit box, then select "Submit Report to State".

| Holder Informat                                          | ion                 |                 |           |
|----------------------------------------------------------|---------------------|-----------------|-----------|
| Holder name:                                             | TRUST<br>JACKS      | MARK NAT'<br>DN | l bank    |
| Tax ID:                                                  | 64-0180810          |                 |           |
| Holder ID:                                               | 2043                |                 |           |
| Reporting Year:                                          | 2022                |                 |           |
| Assets:                                                  | \$0.00              |                 |           |
| Sales:                                                   | \$0.00              |                 |           |
| Insurance Policies<br>Written:                           |                     |                 |           |
| Number of Employees:                                     | 22                  |                 |           |
| I declare that this report is required by law to be repo | s true an<br>orted. | d contains      | all facts |
| ] Verification and Affidavi                              | t                   |                 |           |
| Submit Report to State»                                  | Edit                | Delete          |           |